### 关于和融掌厅上线特殊保证金申请的通知

尊敬的客户:

为更好地满足客户业务办理需求,有效提升客户服务能力和服务水平,我公司于 2025 年 2 月 24 日上线特殊保证金申请功能。

温馨提示:目前和融掌厅功能仅限自然人客户使用。 和融掌厅进入方式:

一、下载【和融财讯通】APP 使用该功能。

【和融财讯通】APP可在华为、小米、oppo、vivo、苹果手机应用市场,输入"和融"进行搜索下载。

其他安卓手机扫码安装【和融财讯通】APP(如下图)。

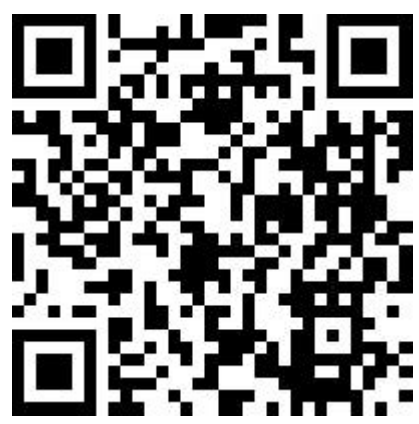

# 二、首页点击【和融掌厅】,即可进入。

如您使用过程中存在任何疑问, 欢迎致电 02259780725 咨询。感谢您对我们工作的大力 支持, 祝您交易顺利!

特此通知。

和融期货有限责任公司 二〇二五年二月二十四日

### 特殊保证金申请流程:

#### 一、办理前准备

①手机:需要使用开户时预留手机号。

②身份证:在有效期内的本人第二代居民身份证原件及正、反面照片,照片应边角齐全、字迹清晰,无反光(暂不支持临时居民身份证)。

③仅限在本公司已有期货账户的自然人客户办理。

### 二、流程介绍

## 步骤一:掌厅入口方式:安装【和融财讯通】APP

【和融财讯通】APP可在华为、小米、oppo、vivo、苹果手机应用市场,输入"和融"进行搜索下载。

其他安卓手机扫码安装【和融财讯通】APP。

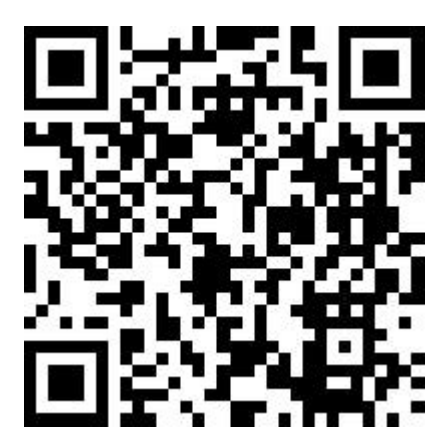

在【首页】找到【掌厅】。

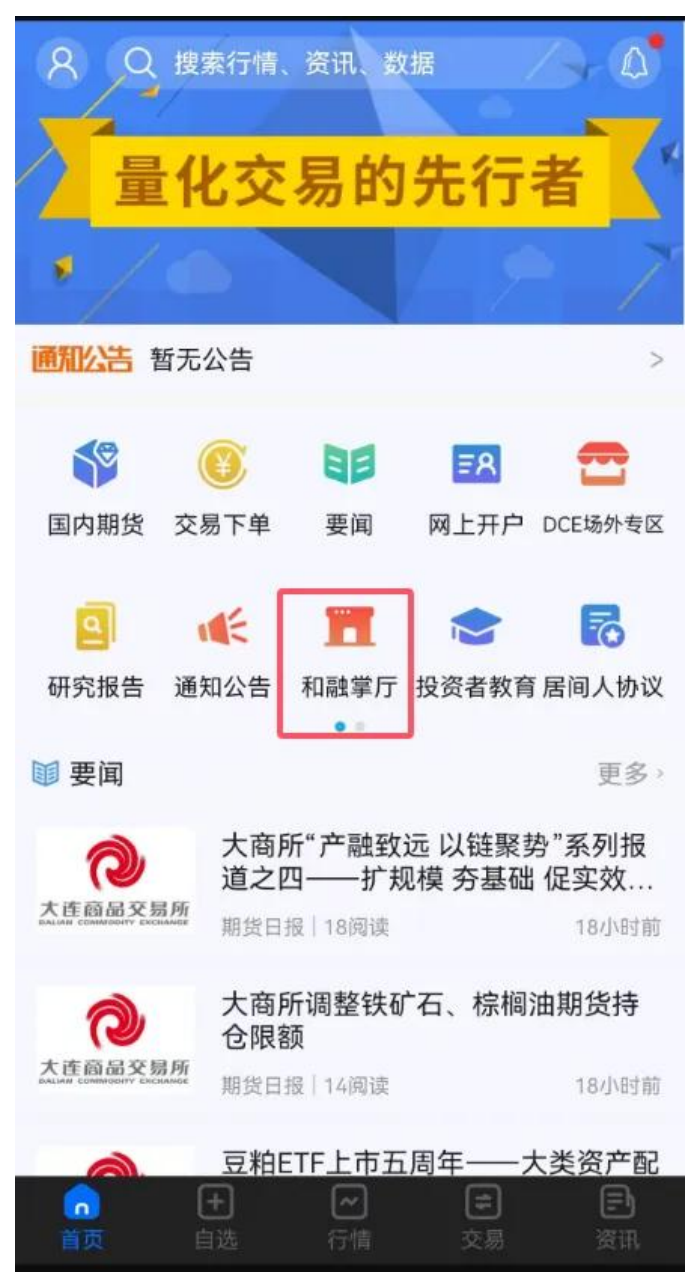

# 步骤二:掌厅详情页面

进入掌上营业厅界面,选择【特殊保证金申请】业务类型

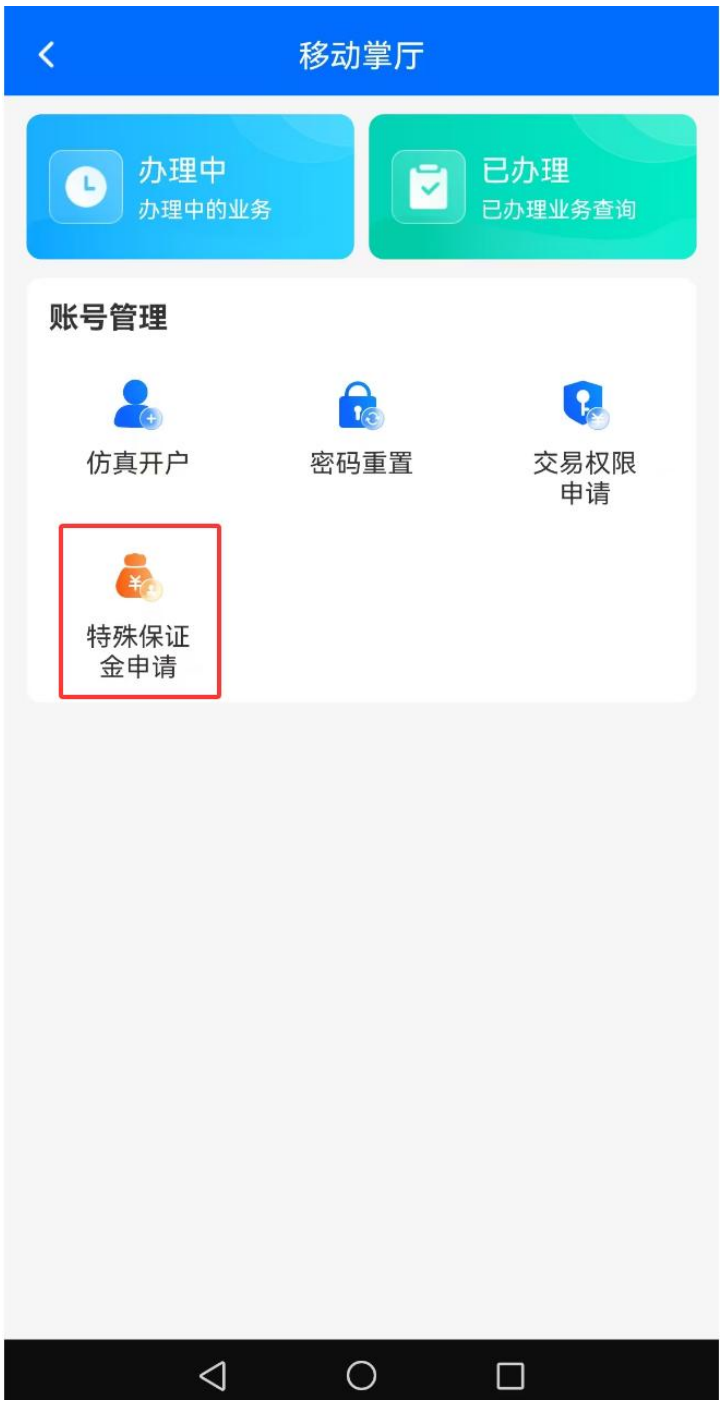

1、进入账户验证页面,输入资金账户和预留手机号;需要采集您的人脸信息进行身份核实。完成验证进行下一步。

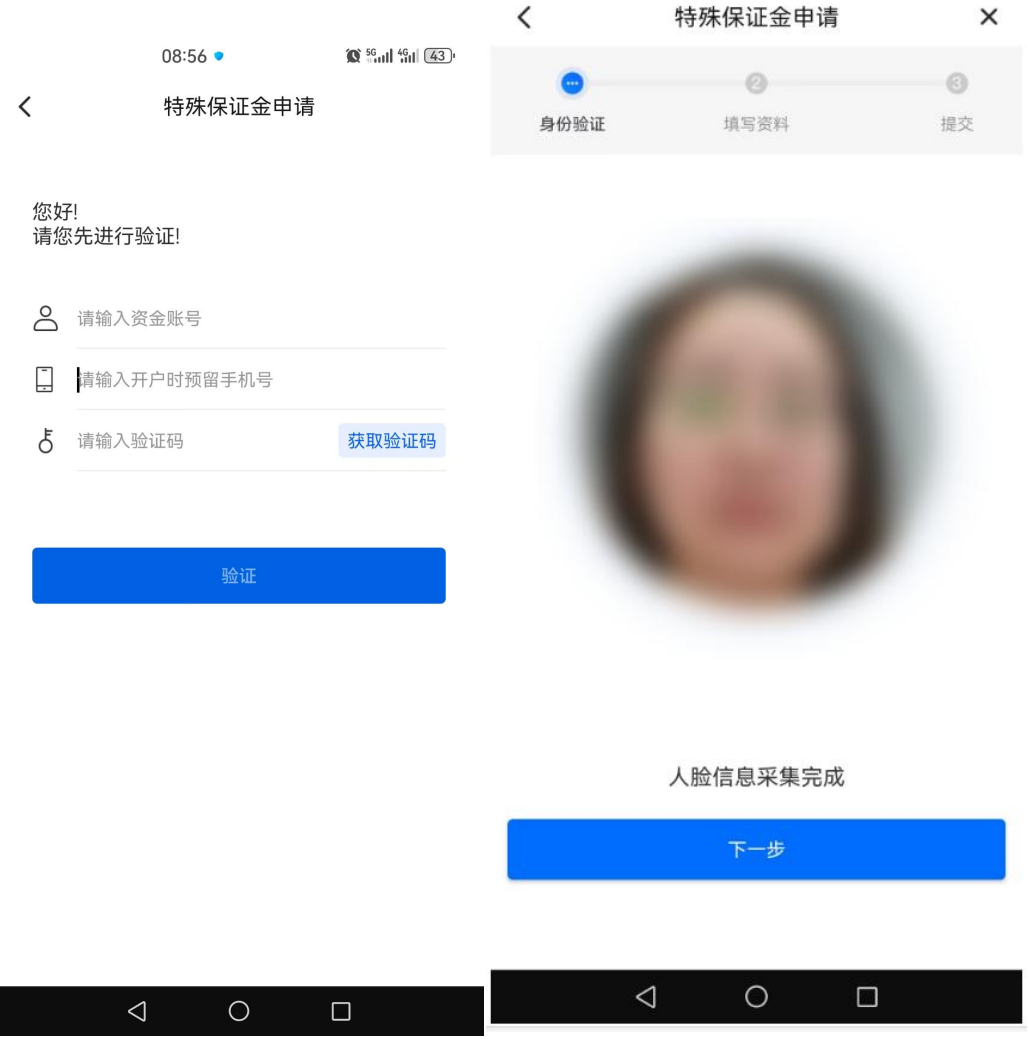

2、进行身份证上传环节,包含身份证正面、身份证反面。照片应确保边角齐全、字迹清晰,无反光;可以通过手机摄像头拍照,或从手机相册选中照片上传。确认信息 无误后,点击下一步;

|          | 08:56 • |      |    |  |
|----------|---------|------|----|--|
| <        | 特殊保证    | 金申请  | ×  |  |
| •        | 0       |      | 6  |  |
| 身份验证     | 填写资     | 料    | 提交 |  |
| 请上传身份证照片 |         |      |    |  |
| 上传身份     |         | 2000 | 反面 |  |
|          |         |      |    |  |
| <        | 0 0     |      |    |  |

3、进入特殊保证金申请环节,点击下一步;

|            | 08:58 • |    |  |  |
|------------|---------|----|--|--|
| <          | 特殊保证金申请 | ×  |  |  |
| 0          |         | 0  |  |  |
| 身份验证       | 填写资料    | 提交 |  |  |
| 交易风格       |         |    |  |  |
| ○ 保守       |         |    |  |  |
| ○ 稳健       |         |    |  |  |
| ○ 平衡       |         |    |  |  |
| ○ 积极       |         |    |  |  |
| ○ 激进       |         |    |  |  |
| 风控能力       |         |    |  |  |
| ○ 不足       |         |    |  |  |
| 〇一般        |         |    |  |  |
| ○ 良好       |         |    |  |  |
| ○ 优秀       |         |    |  |  |
| 需要调整保证金的种类 |         |    |  |  |
| ○ 商品       |         |    |  |  |
| ○ 金融       |         |    |  |  |
| ○ 全品种      |         |    |  |  |
| 需要调整保证     | E金的标准   |    |  |  |
| ○ 交易所+0%   |         |    |  |  |
| ◯ 交易所+1%   |         |    |  |  |
| ◯ 交易所+2%   |         |    |  |  |
| ○ 交易所+3%   |         |    |  |  |
| 下一步        |         |    |  |  |

4、签署特保确认单,请您仔细阅读文件。点击【下一步】,手写签名后点击【确定】;

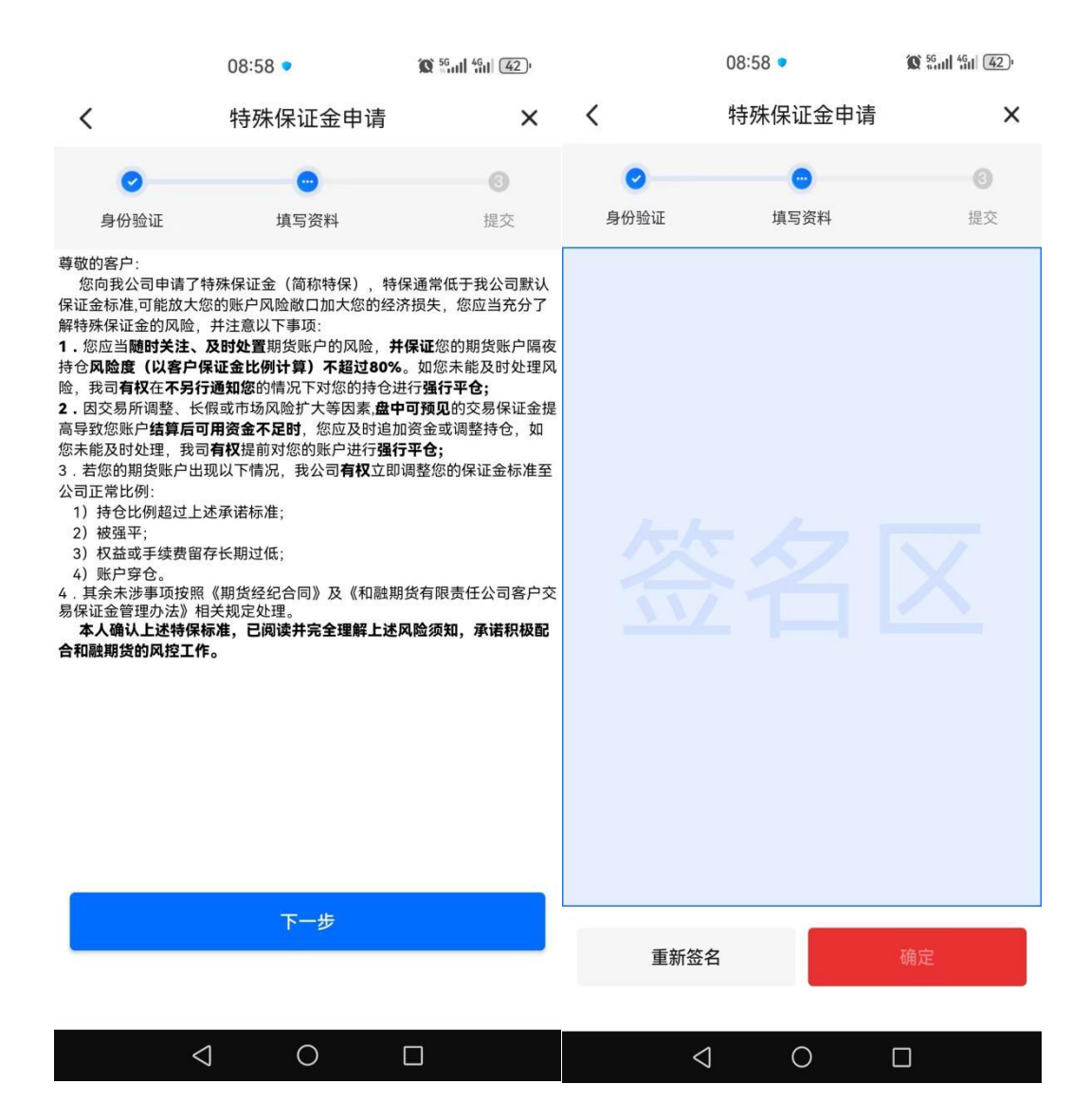

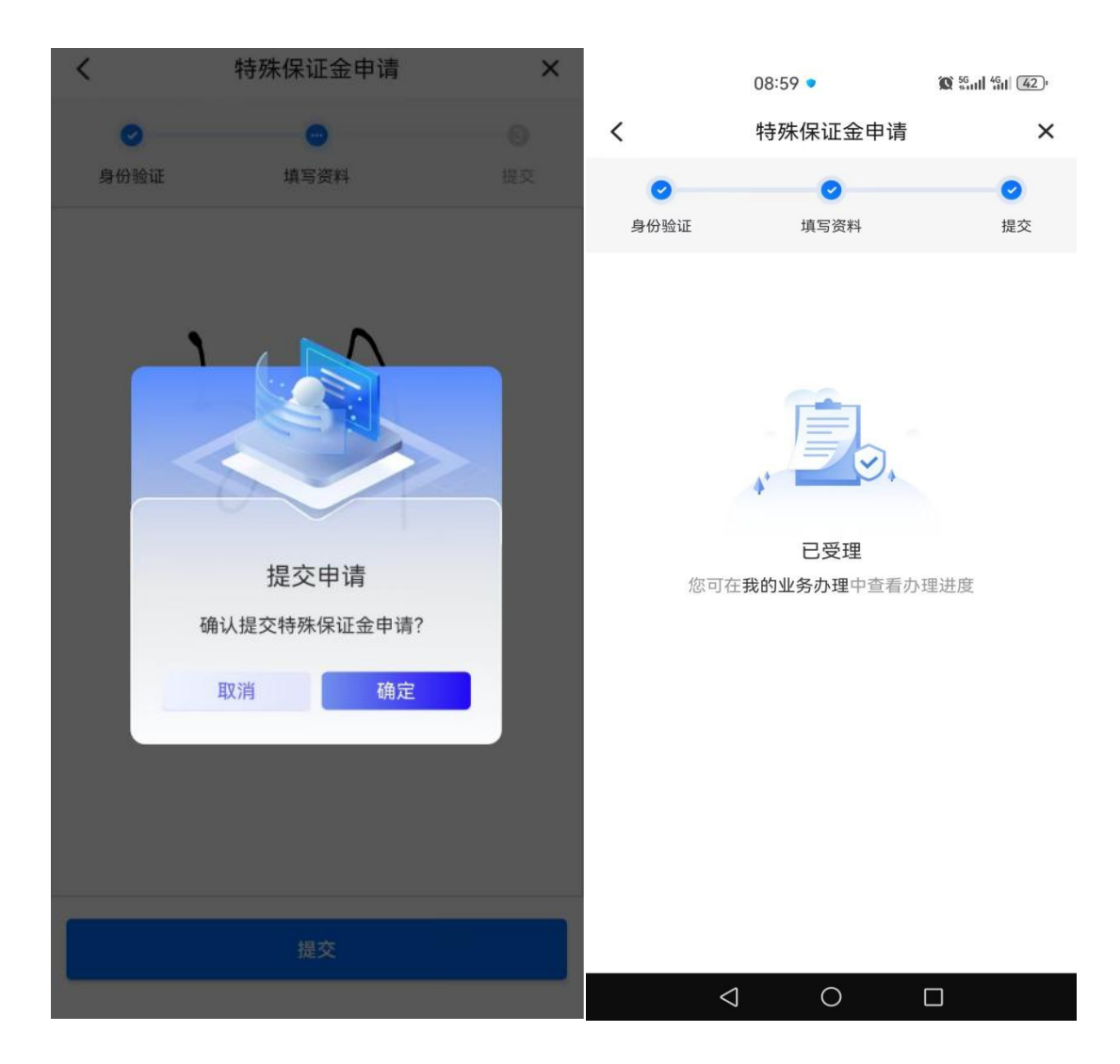

5、经过以上这些步骤,客户端操作已完成,等待期货公司后台申请即可。

编发:刘娟 复审:周金东 终审:李一